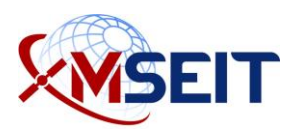

# MSEIT ECA Certificate Instructions— Part 2

You must have completed <u>sections 1-7 in Part 1 of the ECA Certificate Instructions</u> before beginning section 8.

You must have received the IdenTrust certification retrieval packet before completing the following sections.

| 8. | Requir | ed Certificate Export and Publication                 | . 2 |
|----|--------|-------------------------------------------------------|-----|
|    | 8.1    | Export your Certificate for eMC2 Access               | . 2 |
|    | 8.2    | Publish Certificates to the Global Address List (GAL) | 10  |

# 8. Required Certificate Export and Publication

The certificate must first be exported from your computer and then sent to the eMC2 team so it can be imported into your account. After that is completed, you will be able to use it to access eMC2. Once exported, you will also need to publish the certificate to the Global Address List (GAL) in order to digitally sign and decrypt emails.

Remember that when you renew your certificate (e.g., when it expires), you must send the webmaster your updated certificate to continue to use eMC2.

## 8.1 Export your Certificate for eMC2 Access

- If you are using a DoD CAC, insert it into your card reader. You must have completed the process of making the certificates available in Windows. If you are using an IdenTrust Smart Card, ensure that you have already imported it into your Windows system.
- In your Windows Search bar (bottom left of your computer), type Internet Options.
   Open Internet Options Control Panel.

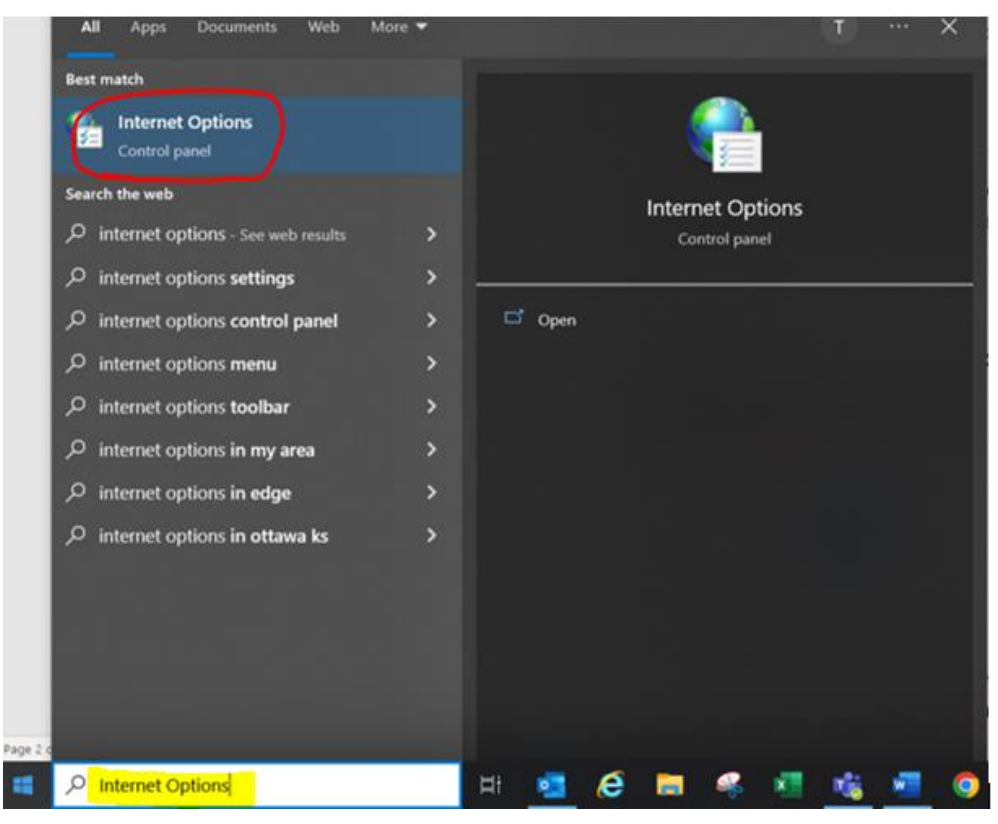

3. From the Internet Options Window, navigate to **Content > Certificates**.

| ternet O                | ptions                                |                                        |                           |                         |                                     | 8                         | 23   |
|-------------------------|---------------------------------------|----------------------------------------|---------------------------|-------------------------|-------------------------------------|---------------------------|------|
| General                 | Security                              | Privacy                                | Content                   | Innections              | Programs                            | Adva                      | nced |
| Conten<br>Q<br>Certific | t Advisor<br>Rating<br>viewed<br>ates | s help yo<br>I on this o<br>rtificates | u control th<br>computer. | e Internet con<br>nable | ent that car<br>cett<br>and identif | n be<br>ings<br>fication. |      |
|                         | Clear SSL                             | state                                  | Cert                      | ficates                 | Publish                             | ers                       |      |

If you are using **Chrome** or **Edge** for your browser, perform the following steps:

- At the top right of the browser window, click the three dots. Navigate to Settings
   > Privacy and security > Security.
- b. Click Manage Certificates.
- c. On the **Personal** tab, highlight your Identrust certificate with your name and valid expiration date. This is not your email certificate.
- d. Click **Export**, then click **Next** until you reach the window that says Browse. Save your file to your computer and close the browser.
- e. Continue to step 16 to rename the file and send to the webmaster.
- On the Personal tab, highlight your Identrust certificate with your name and valid expiration date. This is not your email certificate. For CAC users, do not select the DOD E-Mail CA-XX.

5. Click **Export**.

| Certificates                 |                                            |                      |                                    | ×              |
|------------------------------|--------------------------------------------|----------------------|------------------------------------|----------------|
| Intended purpose: <a></a>    | ,                                          |                      |                                    | ~              |
| Personal Other People In     | ntermediate Certification Au               | uthorities           | Trusted Root Cer                   | tificatior 🔹 🕨 |
| Issued To                    | Issued By                                  | Expiratio            | Friendly Nan                       | ne             |
| Lisa Otto                    | Lisa Otto<br>IdenTrust ECA 522             | 5/30/202<br>6/5/2020 | 24<br>) Lisa Otto:A0               | 109            |
| Iisa.otto:A01097C            | IdenTrust ECA 522<br>Communications Server | 6/5/2020<br>11/6/201 | ) Lisa Otto:A0<br>19 <none></none> | 109            |
|                              |                                            |                      |                                    |                |
|                              |                                            |                      |                                    |                |
|                              |                                            |                      |                                    |                |
| Import Export                | Remove                                     |                      | [                                  | Advanced       |
| Certificate intended purpose | es .                                       |                      |                                    |                |
| Client Authentication, Secur | e Email, Smart Card Logon                  |                      |                                    | View           |
|                              |                                            |                      |                                    | Close          |

CAC cert users looks similar to this:

| Issu       | Issued By             | piratio    | Friendly Nam  | e  | ^      |
|------------|-----------------------|------------|---------------|----|--------|
| <b>D</b>   | DOD ID CA-51          | 2/11/2021  | <none></none> |    |        |
| D          | DOD EMAIL CA-52       | 2/11/2021  | <none></none> |    |        |
| D          | DOD ID CA-49          | 2/11/2021  | <none></none> |    |        |
| D          | DOD EMAIL CA-52       | 2/11/2021  | <none></none> |    |        |
| Та         | IdenTrust ECA S22     | 10/22/2022 | <none></none> |    |        |
| 🗔 Та       | IdenTrust ECA S21     | 10/23/2019 | <none></none> |    |        |
| 🗔 Та       | IdenTrust ECA S22     | 10/22/2022 | <none></none> |    |        |
| Та         | IdenTrust ECA S21     | 10/23/2019 | <none></none> |    |        |
| 🙀 ta       | Communications Server | 10/8/2019  | <none></none> |    | *      |
| Import     | Export                | Pemove     |               | Ad | vanced |
| mportaa    | Exportin              | Centove    |               | Au | vanceu |
| ertificate | intended purposes     |            |               |    |        |

6. Click Next.

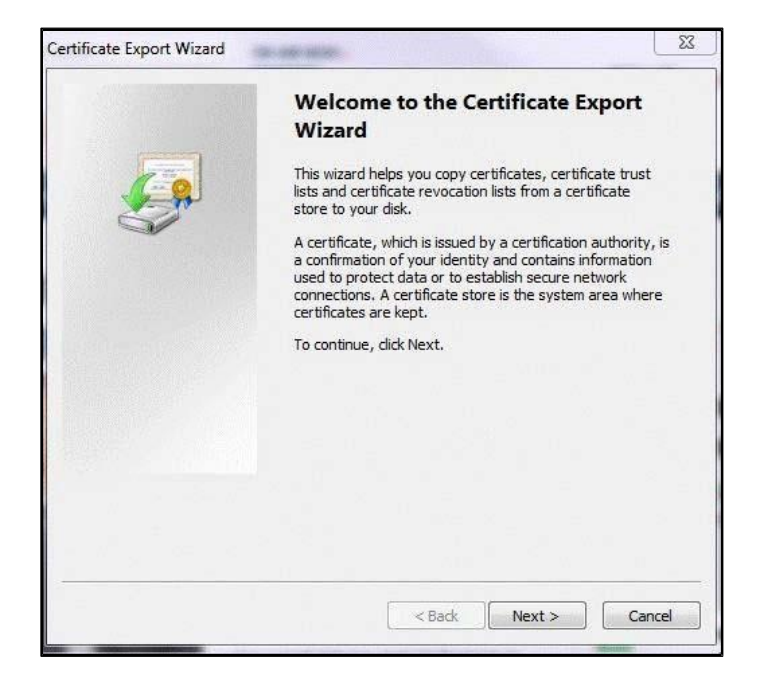

7. Click **Next**. The option **No**, **do not export the private key** should be selected by default.

| rtificate Export Wizard                                                             |                                                                |
|-------------------------------------------------------------------------------------|----------------------------------------------------------------|
| Export Private Key                                                                  |                                                                |
| You can choose to export the private ke                                             | y with the certificate.                                        |
| Private keys are password protected. If<br>certificate, you must type a password or | you want to export the private key with the<br>n a later page. |
| Do you want to export the private key w                                             | ith the certificate?                                           |
| 🔘 Yes, export the private key                                                       |                                                                |
| No, do not export the private ke                                                    | y                                                              |
| Note: The associated private key cannot exported.                                   | be found. Only the certificate can be                          |
|                                                                                     |                                                                |
| Learn more about <u>exporting private keys</u>                                      |                                                                |
|                                                                                     | <back next=""> Cancel</back>                                   |

8. Select the DER (.CER) format **only**, and click **Next**.

| Expo<br>( | rt File Format<br>Certificates can be exported in a variety of file formats. |
|-----------|------------------------------------------------------------------------------|
| 5         | Select the format you want to use:                                           |
|           | OER encoded binary X.509 (.CER)                                              |
|           | Base-64 encoded X.509 (.CER)                                                 |
|           | Cryptographic Message Syntax Standard - PKCS #7 Certificates (.P7B)          |
|           | Include all certificates in the certification path if possible               |
|           | Personal Information Exchange - PKCS #12 (.PFX)                              |
|           | Include all certificates in the certification path if possible               |
|           | Delete the private key if the export is successful                           |
|           | Export all extended properties                                               |
|           | Microsoft Serialized Certificate Store (.SST)                                |
| Learn     | more about <u>certificate file formats</u>                                   |
|           |                                                                              |

9. Save file as **Firstname M Lastname.cer** into your Desktop or Documents folder by selecting the **Browse** button and navigating to the location of your choice to save the file.

In the example below, it is being saved to a subfolder "cert" in Documents for safekeeping.

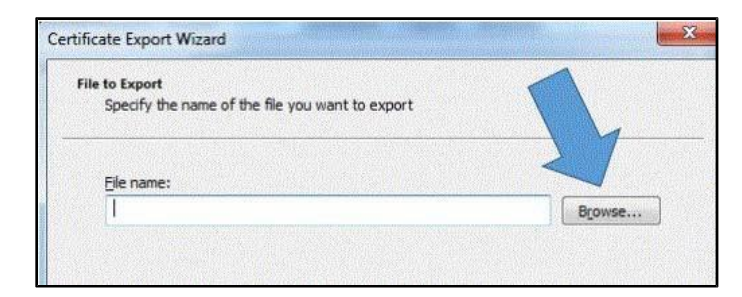

| Organize 🔹 Ne             | w folder          |                                                | 0    |  |  |  |
|---------------------------|-------------------|------------------------------------------------|------|--|--|--|
| ☆ Favorites 📃 Desktop     |                   | Documents library<br>cert Arrange by: Folder * |      |  |  |  |
| Downloads<br>inSync Share |                   | Name Da                                        | te n |  |  |  |
| Recent Places Recorded TV |                   | No items match your search.                    |      |  |  |  |
| 🕞 Libraries               |                   |                                                |      |  |  |  |
| Music                     |                   | <                                              |      |  |  |  |
| File <u>n</u> ame:        | Firstname M Lastr | name.cer                                       | •    |  |  |  |
| Save as type:             | DER Encoded Bina  | I Binary X.509 (*.cer)                         |      |  |  |  |

10. Click **Save**. It should look similar to this.

| e to Export<br>Specify the name of the file you wan | nt to export |     |     |
|-----------------------------------------------------|--------------|-----|-----|
| Eile name:                                          |              |     |     |
| D: \bocs\cert\Firstname M Lastname                  | e.cer        | Bro | wse |
|                                                     |              |     |     |
|                                                     |              |     |     |
|                                                     |              |     |     |
|                                                     |              |     |     |
|                                                     |              |     |     |
|                                                     |              |     |     |
|                                                     |              |     |     |
|                                                     |              |     |     |
|                                                     |              |     |     |
|                                                     |              |     |     |
|                                                     |              |     |     |

11. Click Next.

12. Click **Finish**; you should see a pop-up telling you that the export was successful.

|                    | Completing the Certificate E<br>Wizard                   | xport      |
|--------------------|----------------------------------------------------------|------------|
|                    | You have successfully completed the Certifica<br>wizard. | ate Export |
| 6                  | You have specified the following settings:               |            |
|                    | File Name                                                | C:\Use     |
|                    | Export Keys                                              | No         |
|                    | Include all certificates in the certification pa         | th No      |
|                    | File Format                                              | DER Er     |
|                    | <                                                        | •          |
|                    | •                                                        | Þ          |
|                    | < III.<br>< Back Finish                                  | )<br>Can   |
| rtificate Export V | < III<br>< Back Finish<br>Wizard                         | )<br>Can   |

OK

13. Due to the .cer extension name, it is necessary to have proper view settings on your computer in order to see the file in the following steps. To verify the setting, open the Control Panel from your Start Menu and click **Folder Options**.

#### Note

If Folder Options is not available, change your "view by" settings to **View by Large Icons** at the top right of the Control Panel.

| Control Panel + Al            | Control Panel Berry: . | + 49 Segre Control Partel     |
|-------------------------------|------------------------|-------------------------------|
| Adjust your computer's settir | ngs                    | View by: Large Kors -         |
| Action Center                 | Administrative Tools   | AutoPlay                      |
| Backup and Restore            | Biometric Devices      | BitLocker Drive Encryption    |
| Color Management              | 🚒 Credential Manager   | Date and Time                 |
| Default Location              | 💮 Default Programs     | Desktop Gadget                |
| Device Manager                | Devices and Printers   | Display                       |
| Ease of Access Center         | G Feedback             | Eolder Options                |
| Fonts                         | Getting Started        | +tor folders                  |
| Indexing Options              | Internet Options       | Keyboard                      |
| Location and Other<br>Sensors | J Mouse                | Vetwork and Sharing<br>Center |

14. Select the View tab in the Folder Options window. Then, deselect **Hide extensions** for known file types.

| seneral | View                                                                                | Search                                                                                                    |                                                                                                    |            |
|---------|-------------------------------------------------------------------------------------|----------------------------------------------------------------------------------------------------|----------------------------------------------------------------------------------------------------|------------|
| Fold    | er views                                                                            | You can apply the view<br>you are using for this fol<br>Apply to Folders                                                                                                    | (such as Details or Icons)<br>der to all folders of this typ<br>Reset Folders                                                                       | that<br>e. |
| Advan   | ced setti                                                                           | ings:                                                                                                    |                                                                                                    |            |
|         | Alway Alway Alway Alway Displa Displa Displa Displa Hidde O Si Hide e Hide e Hide p | roloers<br>s show icons, never thu<br>s show menus<br>ly file icon on thumbnails<br>y file size information in<br>y the full path in the title<br>n files and folders<br>on't show hidden files, folders<br>empty drives in the Comp<br>stensions for known file<br>protected operating syst | imbriails<br>folder tips<br>to bar (Classic folders only)<br>olders, or drives<br>, and drives<br>puter folder<br>a types<br>em files (Recommended) | · · · · ·  |
|         |                                                                                     |                                                                                                    | Restore Defa                                                                                                    |            |

You can also open Windows File Explorer > **View** to see file extensions. Add a check mark to **File name extension**.

| File                 | Home Share   | view 2            | 2           |              |   |              |                         |                      |                      |         |
|----------------------|--------------|-------------------|-------------|--------------|---|--------------|-------------------------|----------------------|----------------------|---------|
|                      | Preview pane | Extra large icons | Large icons | Medium icons | 1 | 1            | Group by *              | Elle name extensions |                      | 3       |
| Navigation<br>pane * | Details pane | Tiles             | Content     | Pri a cano   | Ŧ | Sort<br>by * | Size all columns to fit | Hidden items         | de selected<br>items | Options |

- 15. Click **OK** to save the changes.
- 16. Navigate to the file that was saved in the previous step and rename the file. Change the .CER to **.TXT**. This is necessary because some e-mail systems deem this as a malicious file and will block it. You may get the following warning box; if so, click **Yes**.

| Rename |                                                                                                    |
|--------|----------------------------------------------------------------------------------------------------|
|        | If you change a file name extension, the file might become unusable.<br>Are you sure you want to change it? |
|        | Yes No                                                                                                    |

17. E-mail the file to <u>webmaster@linquest.com</u> for processing.

## 8.2 Publish Certificates to the Global Address List (GAL)

Once you have exported the certificate, you must upload this certificate to the GAL in Outlook in order to digitally sign and decrypt emails sent to you. If you have multiple Outlook accounts, you will not have the option to publish to GAL.

#### Warning

If for any reason you have updated the ECA certificate, and previously had your ECA certificate loaded in the GAL, then you need to contact IT to remove the old ECA certificate before loading the new one.

Follow the steps below:

1. In Outlook, go to **File > Options**.

| Outlook Options                          |                                                                                                    | ?                 | ×    |
|------------------------------------------|----------------------------------------------------------------------------------------------------|-------------------|------|
| General<br>Mail<br>Calendar<br>Groups    | General options for working with Outlook. User Interface options Show Mini Toolbar on selection <sup>(1)</sup>                                                      |                   |      |
| People<br>Tasks                          | Enable Live Preview      ScreenTip style:     Show feature descriptions in ScreenTips                                                                               |                   |      |
| Search                                   | Personalize your copy of Microsoft Office                                                                                                    |                   |      |
| Language<br>Advanced                     | User name:                                                                                                    |                   |      |
| Customize Ribbon<br>Quick Access Toolbar | ☐ Always use these values regardless of sign in to Office.         Office Background         ♥         Office Theme:         Colorful                               |                   |      |
| Trust Center                             | Start up options                                                                                                    |                   |      |
|                                          | ✓ Make <u>O</u> utlook the default program for E-mail, Contacts, and Calendar Default                                                                               | : <u>P</u> rogram | 15   |
|                                          | Attachment options                                                                                                    |                   |      |
|                                          | For files I choose from OneDrive or SharePoint:<br>Ask me how I want to attach them every time<br>Always attach them as cloud files<br>Always attach them as copies |                   |      |
|                                          | ОК                                                                                                    | Car               | ncel |

2. Click Trust Center > Trust Center Settings.

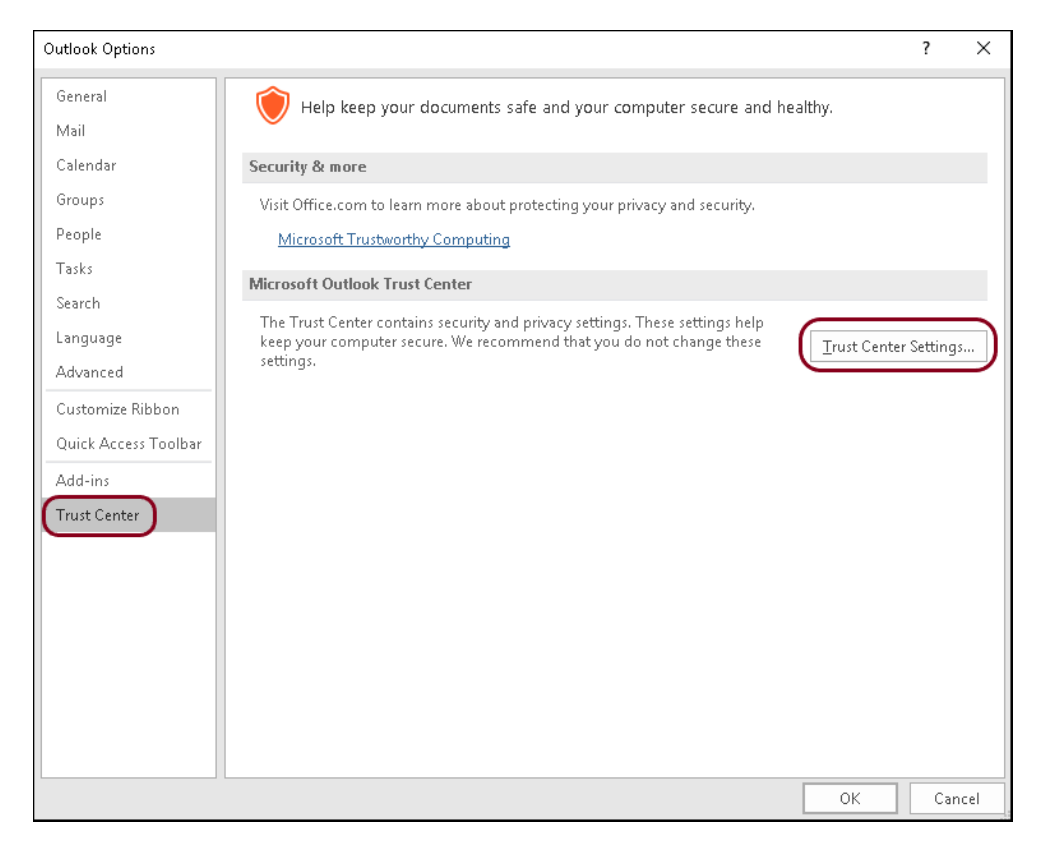

- 3. Click **Email Security**. In the Encrypted e-mail section, you must verify the Default Setting is correct. If you recently installed a new certificate, Outlook should default to the new cert. If you have previously had a certificate linked and have since updated it, you need to verify that you are linking to the updated cert. To do that, complete the following:
  - a. Next to the Default Settings droplist, click the **Settings** button.

| Encrypted | l e-mail                                                                                                    |
|-----------|----------------------------------------------------------------------------------------------------|
| <b>/</b>  | <ul> <li>Encrypt contents and attachments for outgoing messages</li> <li>Add digital signature to outgoing messages</li> <li>Send clear text signed message when sending signed messages</li> <li>Request S/MIME receipt for all S/MIME signed messages</li> <li>Default Setting: ActivClient Certificates Settings</li> </ul> |

b. You will need to verify the updated certificate for both the Signing Certificate and the Encryption Certificate. Click the **Choose** button.

| Change Security Settings                                       |                    |               | ×        |  |  |  |
|----------------------------------------------------------------|--------------------|---------------|----------|--|--|--|
| Security Setting Preference<br>Security Settings Name:         | 25                 |               |          |  |  |  |
| ActivClient Certificates                                       |                    |               | ~        |  |  |  |
| Cryptography Format:                                           | S/MIME             |               | $\sim$   |  |  |  |
| Default Security Setting for this cryptographic message format |                    |               |          |  |  |  |
| Default Security Setting for all cryptographic messages        |                    |               |          |  |  |  |
| Security Labels                                                | . New              | Delete        |          |  |  |  |
| Certificates and Algorithms                                    |                    |               |          |  |  |  |
| Signing Certificate:                                           | Lisa Otto:A01097CC | 0000016AC1FDI | Choose   |  |  |  |
| Hash Algorithm:                                                | SHA1               | ~             |          |  |  |  |
| Encryption Certificate:                                        | Lisa Otto:A01097CC | 0000016AC1FDI | Choose   |  |  |  |
| Encryption Algorithm:                                          | 3DES               | ~             | $\smile$ |  |  |  |
| Send these certificates with signed messages                   |                    |               |          |  |  |  |
|                                                                |                    | ОК            | Cancel   |  |  |  |

c. You will see the certificate currently associated. This example shows an outdated cert linked to Outlook.

| Windows Security                          | ×      |  |  |  |  |
|-------------------------------------------|--------|--|--|--|--|
| Select a Certificate                      |        |  |  |  |  |
| Issuer: IdenTrust ECA 4                   |        |  |  |  |  |
| Valid From: 9/15/2016 to 9/15/2019        |        |  |  |  |  |
| Click here to view certificate properties |        |  |  |  |  |
| More choices                              |        |  |  |  |  |
| ОК                                        | Cancel |  |  |  |  |
|                                           |        |  |  |  |  |

d. If the cert is outdated, click **More choices**. You will see a list of certificates to choose from. Select the certificate with the updated dates.

| Windows Security     |                                                                                               |                       |  |  |
|----------------------|-----------------------------------------------------------------------------------------------|-----------------------|--|--|
| Select a Certificate |                                                                                               |                       |  |  |
| E                    | Lawrence E<br>Darbonne:A01094E0000016CD8E66812000008E<br>9's ID                               |                       |  |  |
|                      | Issuer: IdenTrust ECA S2                                                                      | 22                    |  |  |
|                      | Valid From: 9/16/2019 t                                                                       | o 9/15/2022           |  |  |
|                      | Click here to view certif                                                                     | icate properties      |  |  |
| More choices         |                                                                                               |                       |  |  |
|                      | Issuer: IdenTrust ECA 4<br>Valid From: 9/15/2016                                              | 4<br>to 9/15/2019     |  |  |
|                      | Lawrence E<br>Darbonne:A01094E000<br>9's ID<br>Issuer: IdenTrust ECA<br>Valid From: 9/16/2019 | 00016CD8E66812000008E |  |  |
|                      | Issuer: Larry Darbonne (self)<br>Valid From: 1/16/2015 to 1/16/2020                           |                       |  |  |
|                      | ОК                                                                                            | Cancel                |  |  |

- e. Click **OK**. Remember to select the updated certificates for both the Signing and Encryption options. Once both options have been updated/verified, you can proceed to the next step.
- 4. Under Digital IDs (Certificates), click Publish to GAL...

| Trust Center                                                                   | ?                                                                                                    | ×      |
|--------------------------------------------------------------------------------|----------------------------------------------------------------------------------------------------|--------|
| Trusted Publishers                                                             | Encrypted e-mail                                                                                                    |        |
| Privacy Options<br>Email Security<br>Attachment Handling<br>Automatic Download | Encrypt contents and attachments for outgoing messages     Add digital signature to outgoing messages     Send clear text signed message when sending signed messages     Request S/MIME receipt for all S/MIME signed messages                                                                                                    |        |
| Macro Settings                                                                 | Default Setting: ActivClient Certificates 💌 Settings                                                                                                    |        |
| Programmatic Access                                                            | Digital IDs (Certificates)                                                                                                    |        |
|                                                                                | Digital UD- or Certificates are documents that allow you to prove your identity in electronic transactions.         Publish to GAL       Import/Export         Get a Digital ID         Read as Plain Text         Read all standard mail in plain text         Read all digitally signed mail in plain text         Script in Folders |        |
|                                                                                | Allow script in shared folders Allow script in Public Eolders                                                                                                    |        |
|                                                                                | ОК                                                                                                    | Cancel |

For subcontractors using a newly issued LinQuest laptop, you may need to click the **Import/Export** button and import your new certificate to Outlook before you can publish to GAL. For questions or concerns, contact IT Support for assistance in completing the task.

5. You will see a message that Microsoft Outlook is about to publish your default security certificates. Click **OK**. This process can take a few minutes to complete.

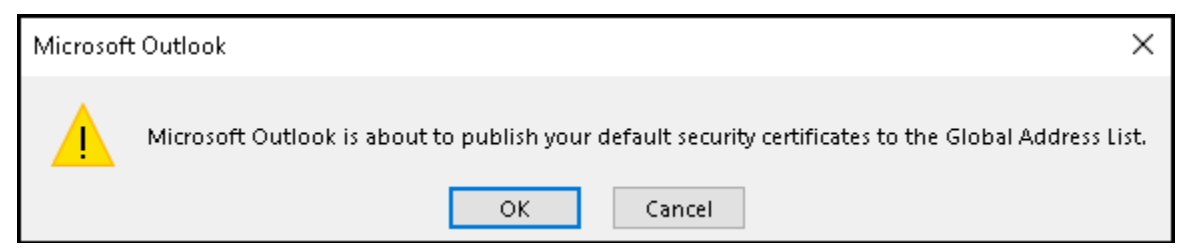

6. Once the certificates are published, a success message appears.

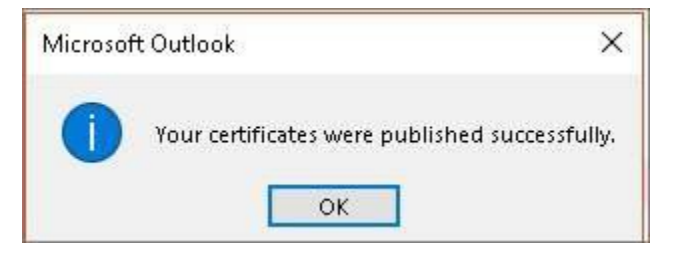

7. Once done, you can then set your certificate to send your public key and "sign" (add digital signature to outgoing messages option) each email by default. Signing essentially sends the public portion of your ECA certificate so that users may send you an encrypted email.

#### Note

If you have difficulty with this step, contact IT Support for assistance in completing the task.

- You can choose to sign all emails by default, or select to sign each email individually. To set the email to sign by default, do the following:
  - a. In Outlook, click **File > Options**.
  - b. Click Trust Center > Trust Center Settings.
  - c. Click Email Security. Under Encrypted e-mail, select the Add digital signature to outgoing messages checkbox.

| rust Center                                                                                          |                                                                                                    | ?   | ×   |
|----------------------------------------------------------------------------------------------------|----------------------------------------------------------------------------------------------------|-----|-----|
| Trusted Publishers<br>Privacy Options                                                                | Encrypted e-mail                                                                                                    |     |     |
| Email Security<br>Attachment Handling<br>Automatic Download<br>Macro Settings<br>Programmatic Access | Encrypt contents and attachments for outgoing messages Add digital signature to outgoing messages Send clear text signed message when sending signed messages Default Setting: ActivClient Certificates T Settings Digital IDs (Certificates) Digital IDs or Certificates are documents that allow you to prove your identity in electronic transaction Publish to GAL Import/Export Get a Digital ID Read as Plain Text Read all digitally signed mail in plain text | 15. |     |
|                                                                                                    | Script in Folders                                                                                                    |     |     |
|                                                                                                    | Allow script in shared folders Allow script in Public <u>F</u> olders                                                                                                    |     |     |
|                                                                                                    | ОК                                                                                                    | Can | cel |

To individually sign emails, from the Outlook message, click **Options > Sign**.

| 🖽 🤊 ୯ 🕆 🔹                                                                                    | Test - Message (HTML)                                              |                                     |  |   |
|----------------------------------------------------------------------------------------------|--------------------------------------------------------------------|-------------------------------------|--|---|
| File Message Insert Options                                                                  | Format Text Review Help Q Tell me what you want to o               | do                                  |  |   |
| Image: Colors *     Image: Colors *       Themes     Image: From       *     Image: Colors * | Encrypt Sign Use Voting Request a Read Receipt Save Sent Item To * | Delay Direct<br>Delivery Replies To |  |   |
| Themes Show Fields                                                                           | Encrypt Tracking 🖙 More                                            | e Options 🖓                         |  | ~ |
| Send To info@example.com                                                                     |                                                                    |                                     |  |   |